## ZOOM で音が途切れる場合の対策(iPhone, and roid 版)

ZOOM で音が途切れるのは
①ZOOM アプリでの音の設定
②ネットワークの問題
③スマホの性能が足りない
などが考えられます。ここでは①の ZOOM アプリの設定の見直しについて解説します

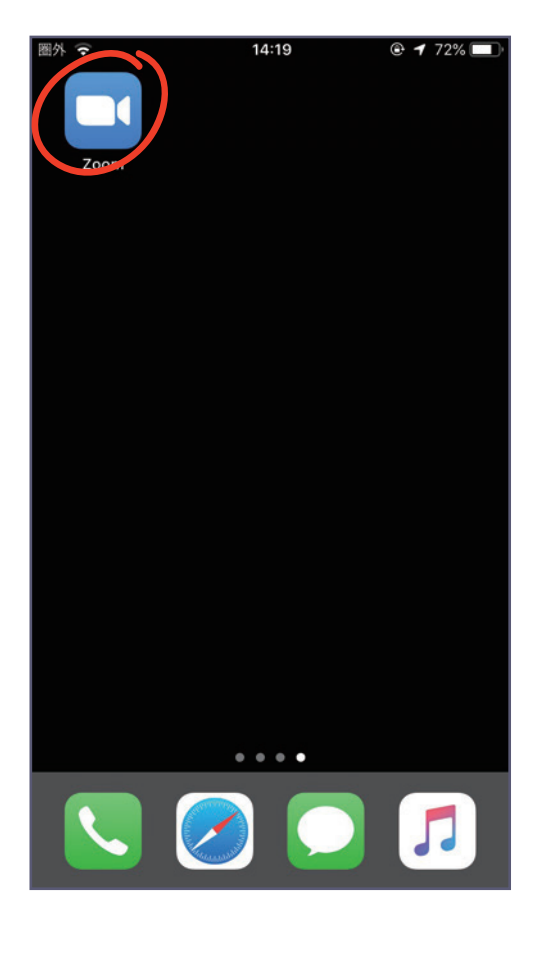

# iPhone

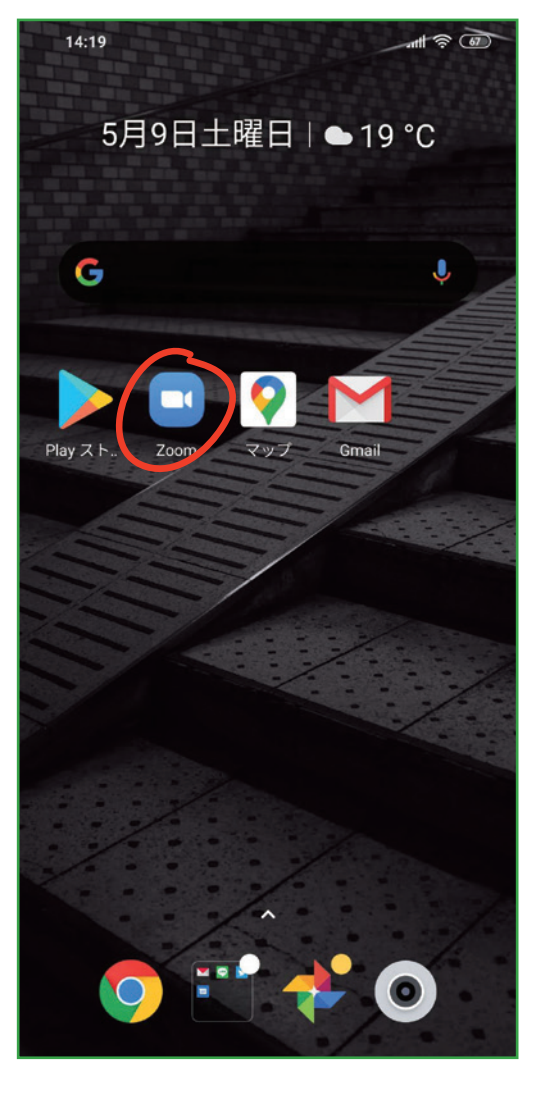

ZOOM アプリをのアイコンをタップし、ZOOM を起動します

### android

## android

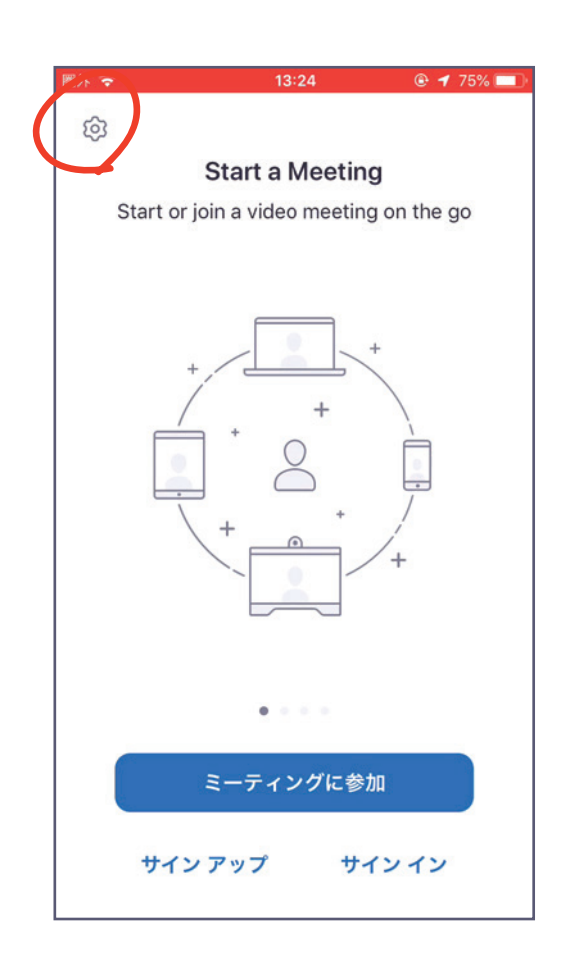

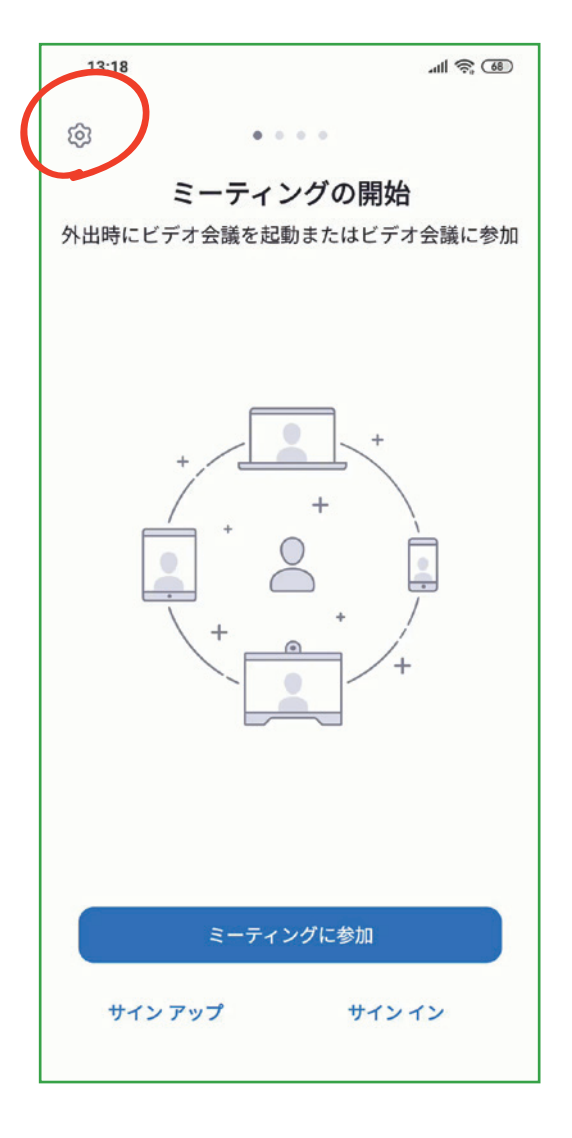

左上の**歯車マ**ークをタップします。

| キャンセル               | 設定                                         |                   |
|---------------------|--------------------------------------------|-------------------|
| ミーティング              | >                                          |                   |
| 一般                  |                                            |                   |
| バージョン               | 5.0.1                                      | 1 (23508.0430     |
| Zoom について他          | もの人に知らせる                                   |                   |
| App Store ార Zo     | oom を評価                                    |                   |
| Privacy Policy      |                                            |                   |
| Copyright (C)2012-: | 2020 Zoom Video Co<br>All rights reserved. | mmunications, Inc |
|                     |                                            |                   |
|                     |                                            |                   |

## android

| 13:19                             |                                   | .ul 🧟 🚳          |
|-----------------------------------|-----------------------------------|------------------|
| <b>く</b> 戻る                       | 設定                                |                  |
|                                   |                                   |                  |
| ミーティング                            |                                   | >                |
|                                   |                                   |                  |
| バージョン                             | 5.0.1                             | (23478.0429) >   |
| フィードバックの                          | 送信                                | >                |
| Zoom について他の                       | の人に知らせる                           | 5 >              |
| Google Playストア                    | でZoomを評f                          | 西 >              |
| プライバシーポリ                          | シー                                | >                |
| Copyright (C)2012–2020<br>All rig | Zoom Video Comm<br>ghts reserved. | inications, Inc. |

# **ミーティング**の項目をタップします。

#### android

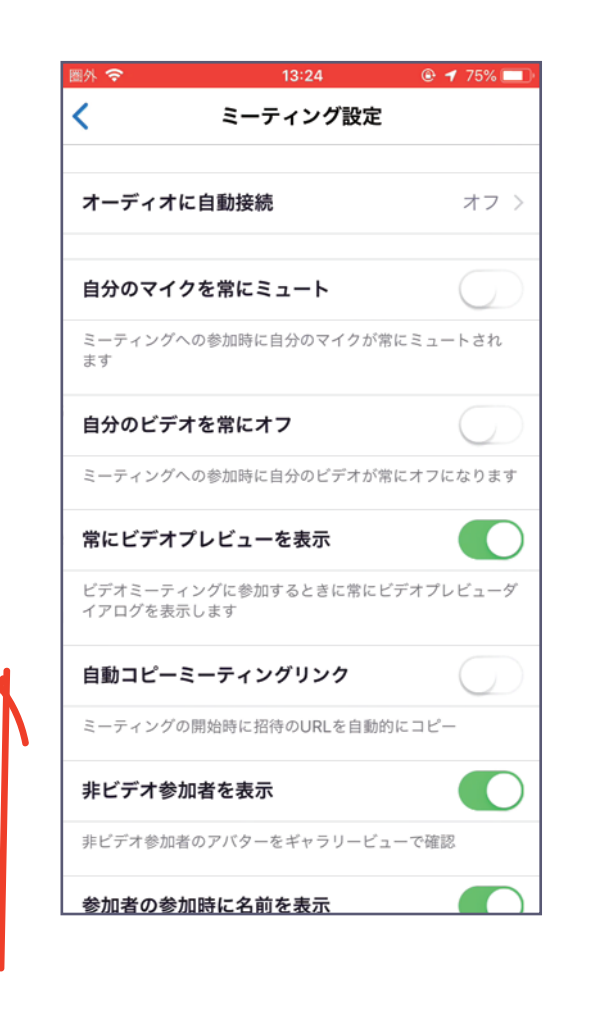

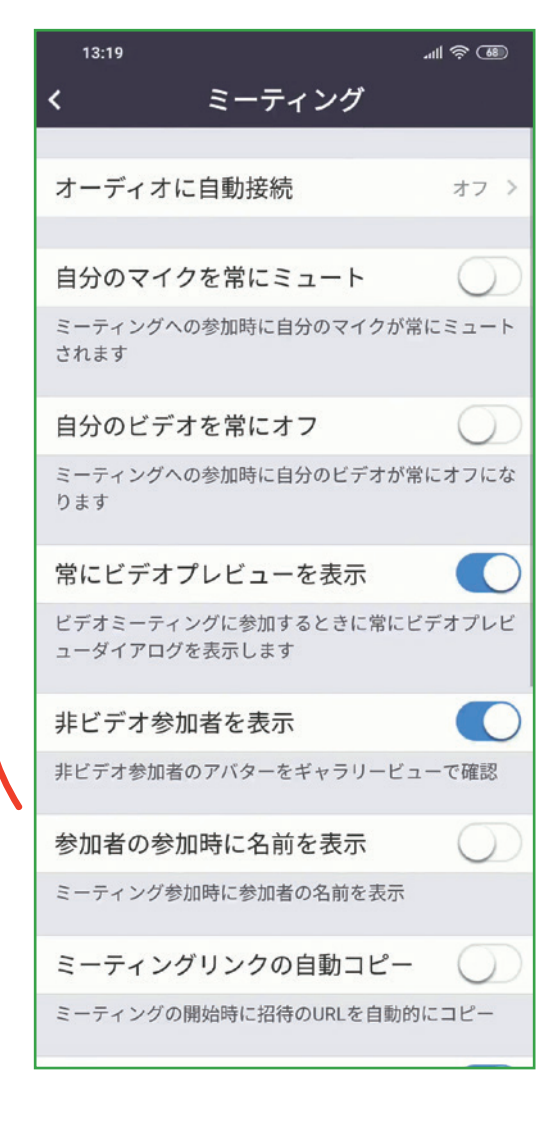

## スライドして下の項目を表示します

## android

| 141 🗢            | 12.24                               |                                   |
|------------------|-------------------------------------|-----------------------------------|
|                  | ミーティング設定                            | e / /3/0                          |
| 字墓               |                                     |                                   |
| クローブドキ           | ロゴションが利用可能な際にピー                     | オのキャプショ                           |
| ンを表示             |                                     | 1011773                           |
| オリジナル            | )音声を使用                              | $\bigcirc$                        |
| これにより、<br>無効にしたり | ミーティングでオリジナルの音声<br>のできるようになります。オリジナ | <sup>i を</sup> 有効にしたり<br>・ルの音声がノイ |
| ズ抑制をオフ           | ?にします。                              |                                   |
| 接続時間を            | 表示                                  | $\bigcirc$                        |
| ミーティング           | の経過時間を表示                            |                                   |
| 安全運転モ            |                                     |                                   |
| 安全運転モー           | ・ドにするには右へスワイプ。話す                    | にはタップし、                           |
| ビデオはオフ           | っになります。                             |                                   |
| 外見を補正            | する                                  | オフ >                              |
|                  |                                     |                                   |
| 反応スキン            | ·トーン                                | >                                 |
|                  |                                     |                                   |
|                  |                                     |                                   |
|                  |                                     |                                   |
|                  |                                     |                                   |

10.10

「**オリジナルの音声を使用**」の項目のボタンをスライドし、図のように します。

| সচাটি                         | 13:24                              | © 🕫 75% 💻                |
|-------------------------------|------------------------------------|--------------------------|
|                               | ミーティング設                            | 定                        |
| 字幕                            |                                    |                          |
| クローズドキャ<br>ンを表示               | プションが利用可能な際                        | にビデオのキャプショ               |
| オリジナル音                        | 「声を使用                              |                          |
| これにより、ミ<br>無効にしたりで<br>ズ抑制をオフに | ーティングでオリジナル<br>きるようになります。オ<br>します。 | の音声を有効にしたり<br>リジナルの音声がノイ |
| 接続時間を表                        | 長示                                 | $\bigcirc$               |
| ミーティングの                       | 経過時間を表示                            |                          |
| 安全運転モー                        | -۲                                 |                          |
| 安全運転モード<br>ビデオはオフに            | にするには右へスワイブ<br>なります。               | 。話すにはタップし、               |
| 外見を補正す                        | 5                                  | オフ >                     |
| 反応スキント                        |                                    | >                        |
|                               |                                    |                          |
|                               |                                    |                          |

#### ...II 🗟 🐻 13:19 < ミーティング 参加者の参加時に名前を表示 ミーティング参加時に参加者の名前を表示 ミーティングリンクの自動コピー )) ミーティングの開始時に招待のURLを自動的にコピー 字幕 字幕が有効であれば、Zoomは主画面に表示します オリジナルの音声を使用 これにより、ミーティングでオリジナルの音声を有効に したり無効にしたりできるようになります。オリジナル の音声がノイズ抑制をオフにします 接続時間を表示 時計を表示して、ミーティングへの接続時間を示す 安全運転モード 安全運転モードにするには右へスワイプ。話すにはタッ プし、ビデオはオフになります。 反応スキントーン >

android

## 左上の**三角マーク**を押して戻ります。

| an | d | ro | Ī | d |
|----|---|----|---|---|
|    |   |    | _ |   |

| ミーティング               |                                          |                     |
|----------------------|------------------------------------------|---------------------|
| 一般                   |                                          |                     |
| バージョン                | 5.0                                      | 0.1 (23508.0430     |
| Zoom について他           | の人に知らせる                                  | 5                   |
| App Store ార Zoo     | om を評価                                   |                     |
| Privacy Policy       |                                          |                     |
| Copyright (C)2012-2( | 020 Zoom Video C<br>All rights reserved. | Communications, Inc |
|                      |                                          |                     |
|                      |                                          |                     |

| 13:19                                  |                                  | .ul 🧟 🕲       |
|----------------------------------------|----------------------------------|---------------|
| く戻る 割                                  | 定                                |               |
|                                        |                                  |               |
| ミーティング                                 |                                  | >             |
|                                        |                                  |               |
| バージョン                                  | 5.0.1 (2)                        | 3478.0429) >  |
| フィードバックの送                              | 信                                | >             |
| Zoom について他の,                           | 人に知らせる                           | >             |
| Google Playストアで                        | Zoomを評価                          | >             |
| プライバシーポリシ                              | ?                                | >             |
| Copyright (C)2012–2020 Zo<br>All right | om Video Communio<br>s reserved. | cations, Inc. |

iPhoneの場合は、キャンセルを押して完了です。

android の場合は、戻るを押して完了です。

これで ZOOM ミーティングで音が途切れる問題が解決しない場合インター ネット回線に問題があるなど別の原因が考えられます。